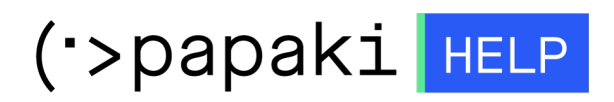

Knowledgebase > Backup/Restore > Restore your Databases

Restore your Databases

- 2023-01-04 - Backup/Restore

With this service, you can can restore your website's files and Databases to a prior status.

1. Log in to your <u>Control Panel</u>.

2. In the "Hosting Plans" area of your control panel, click on the hosting plan you wish to restore.

3. Find the Backup/Restore service and click on the icon as seen below.

| HOSTING MANAGER |       |              | Search another domain: | Type you domain               | + MANAGE           |
|-----------------|-------|--------------|------------------------|-------------------------------|--------------------|
| MYDOMAIN.       | GR    |              |                        | Expiration Date: 01/06/2015 ( | Renew)             |
| t               | 2     |              | X                      |                               | 2                  |
| Upgrade         | Renew | Resend Email | Manage<br>Hosting      | Backuj<br>Se                  | o/Restore<br>rvice |

4. Go to "Restore Tab"  $\rightarrow$  "Databases Backups" tab  $\rightarrow$  click on the domain you wish to restore.

5. You now see a list with the daily Backups of your database. Find the date of the Backup you wish to restore and click "Restore".

| 7                        |                                           |                                                                                                    |
|--------------------------|-------------------------------------------|----------------------------------------------------------------------------------------------------|
| 🔶 Restore                | Backup                                    |                                                                                                    |
| In this section, you     | can restore your website's files and Data | bases to a prior status.                                                                                                    |
| 🗿 Restores History (     | last 3 days)                              |                                                                                                    |
| * Status                 | Action                                    | Restore Date                                                                                                    |
| Actions per page         |                                           | €                                                                                                    |
| Domains Backups          | Databases Backups                         | This action will restore the database<br>goten002 as they were found on<br>26-10-2012.<br>ATTENTION All current files will be |
| ▼ 🗐 goten00              | 2                                         | deleted.                                                                                                    |
| 16 October 20            | 112 03:56:38                              | Arestore                                                                                                    |
| 15 October 20            | 12 03:56:38                               | nestore                                                                                                    |
| 14 October 20            | 112 03:56:38                              | Restore                                                                                                    |
| 13 October 2012 03:56:38 |                                           | nestore                                                                                                    |
| 12 October 20            | 112 03:56:38                              | it Restore                                                                                                    |
|                          |                                           |                                                                                                    |
|                          |                                           |                                                                                                    |

6. Be sure that you have chosen the right date, because as soon as the restore process is completed the existing database files will be deleted. The restore process is now on progress.

|               | 1 1 1 1 1 1 1        |                                               | Ο Λονποιοσμός μου 🛛 🔌 Χούσια | 01/03 11   |
|---------------|----------------------|-----------------------------------------------|------------------------------|------------|
| ackup/R       | Restore Service      |                                               |                              |            |
|               |                      |                                               |                              |            |
| e 1           | Restore              | Backup                                        |                              | $\bigcirc$ |
| In this       | section, you can re  | store your website's files and Databases to a | prior status.                |            |
| 🗐 <u>Rest</u> | ores History (last 3 | days)                                         |                              |            |
| *             | Status               | Action                                        | Restore Date                 |            |
| ø             | In Progress          | Domain Restore (mydomain.gr)                  | 26-10-2012                   |            |
| 5 🗸 A         | ctions per page      |                                               | ∢ ∢Page 1 of 1               |            |
|               |                      |                                               |                              |            |

7. As soon as the restore process is completed, you will see the confirmation.

|         |                       | コンドリオンタンフィントレ                                | ο Λοναριστιός του 🗍 💊 Χρήσιμα εργαλ |
|---------|-----------------------|----------------------------------------------|-------------------------------------|
| Backup/ | Restore Service       |                                              |                                     |
|         |                       |                                              |                                     |
| e       | Restore               | Backup                                       | <u>\</u>                            |
| In this | section, you can re   | estore your website's files and Databases to | o a prior status.                   |
| Rest    | tores History (last 3 | days)                                        |                                     |
| *       | Status                | Action                                       | Restore Date                        |
| 0       | Completed             | Database restore (goten002)                  | 26-10-2012                          |
| 5 🕶     | Actions per page      |                                              | 4                                   |
|         |                       |                                              |                                     |